# OASIS Unlocking

Prepared for

## myUnity Essentials Financial

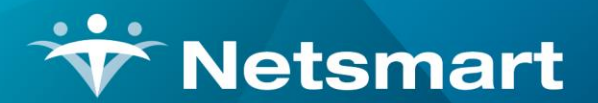

#### www.ntst.com

11100 Nall Avenue Overland Park, KS 66211 800.842.1973

© 2020 Netsmart Technologies, Inc. Confidential and Proprietary to Netsmart Technologies, Inc.

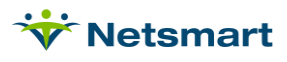

# **Table of Contents**

| Overview       | .1  |
|----------------|-----|
| Unlock Process | . 1 |

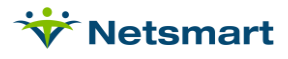

## **Overview**

If an OASIS has been marked as exported in Billing, it needs to be unlocked prior to making changes in Clinical. Failure to do so will cause the OASIS to decline in the Clinical Integration log with a message "OASIS has already been sent to State."

If the OASIS has *not* been marked as Exported in Billing for transmission to the State (assessment is in a 'Locked Awaiting Export' status), go straight to Clinical to make the changes and re-export the OASIS to Billing. There is no need to unlock the OASIS in that instance.

# **Unlock Process**

Go to **Patient > Admit/Maintain** (or press the **Patients** button). Press **Find** to search for and select the patient.

Click the Certify tab. Select the cert record under which the assessment was done.

On the OASIS/HIS tab on the lower half of the window, click on the assessment to be unlocked.

Click the A Unlock button to the lower right.

| *                          |                              |                              | Patien           | t: 00000023  | 30 - Oas, J | Autumn         | Admit: 8/1 | /2020     |            |          |          | - • × |
|----------------------------|------------------------------|------------------------------|------------------|--------------|-------------|----------------|------------|-----------|------------|----------|----------|-------|
| Patient Ad                 | mit Diagno                   | osis Assign                  | Insurance        | Certify Aut  | horize Do   | ocs Othe       | r   Notes  |           |            |          |          |       |
| From-Date                  | Thru-Date                    | Actual-End                   | First-Visit      | Initial-Bill | Final-Bill  | Hipps          | Initial-P2 | Final-P2  | F-VisitP2  | Hipps-P2 | Held Pep |       |
| 8/1/2020                   | 9/29/2020                    |                              | 8/1/2020         | 10/15/2020   | 10/15/202   | 0 1HB21        | 10/16/2020 |           | 9/1/2020   | 3HA21    |          |       |
| 9/30/2020                  | 11/28/2020                   | )                            | 10/19/2020       | 10/24/2020   |             | 3HB21          | 10/25/2020 |           | 10/31/2020 | 3HB21    |          |       |
|                            |                              |                              |                  |              |             |                |            |           |            |          |          | - 8   |
| P1: 09/30/2<br>P2: 10/30/2 | 2020 - 10/29<br>2020 - 11/28 | 9/2020 Days:<br>8/2020 Days: | 30<br>30         | Docs-Not-R   | cvd   F     | Period-2       | Hipps      | ☐ Medicai | d          |          |          |       |
| Orders 0/                  | ASIS/HIS                     |                              |                  |              |             |                |            |           |            |          |          | _ +   |
| Assess-Dat                 | te l                         | Assessment-F                 | leason           |              | Sta         | tus            |            |           | Hipps      | Hi       | pps-P2   |       |
| 9/24/2020                  | 1                            | OASIS v2.31-E                | 1 RFA 4 Fo       | llowup       | Exp         | Exported 3HB21 |            |           |            |          |          |       |
|                            |                              |                              |                  |              |             |                |            |           |            |          |          |       |
|                            |                              |                              |                  |              |             |                |            |           |            |          |          | -     |
|                            |                              |                              |                  |              |             |                |            |           |            |          |          |       |
|                            |                              |                              |                  |              |             |                |            |           |            |          |          |       |
|                            |                              |                              |                  |              |             |                |            |           |            |          |          |       |
|                            |                              |                              |                  |              |             |                |            |           |            |          |          |       |
| 🍂 Eind                     | 🛛 Save                       | X Cancel                     | <u>نه P</u> rint |              |             |                |            |           | ?          |          |          |       |

Press **Yes** to unlock the assessment and enter the Master Password (check with your System Administrator for the password if unknown).

| ×    |
|------|
|      |
| nue? |
| h    |

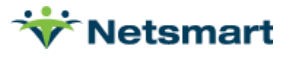

Select the Unlock reason.

- Correction Requiring State Correction Count Increment: Use for <u>non-key field changes if</u> <u>assessment accepted by the State</u> (see list of key fields listed below).
- Correction Not Requiring State Correction Increment: Use to <u>correct internal mistakes prior to</u> <u>sending</u> to State or <u>if assessment was rejected</u> by the State.
- Inactivate Selected Assessment: Use to inactivate an assessment due to wrong RFA chosen or to remove/delete the record from the State database.

| OASIS Unlock                                            | × |
|---------------------------------------------------------|---|
| Select Reason For Unlock                                |   |
| C Correction Requiring State Correction Count Increment |   |
| Correction Not Requiring State Correction Increment     |   |
| C Inactivate Selected Assessment                        |   |
| □ OK X Cancel  Rint ?                                   |   |

### Key Fields:

| (M0010) Agency ID                                                                              |
|------------------------------------------------------------------------------------------------|
| (M0030) Start of Care Date (This is a key field only where RFA=01.)                            |
| (M0032) Resumption of Care Date (This is a key field only where RFA=03.)                       |
| (M0040) Last Name                                                                              |
| (M0040) First Name                                                                             |
| (M0064) Social Security #                                                                      |
| (M0066) Birth Date                                                                             |
| (M0069) Gender                                                                                 |
| (M0090) Date Assessment Completed (This is a key field only where RFA=04 or 05.)               |
| (M0906) Discharge/Transfer/Death Date (This is a key field only where RFA=06, 07, 08, and 09.) |

Press **OK** once you've made the selection and press **Save**. The assessment will be in 'Awaiting Validation' status.

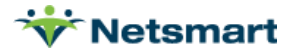

| ₩                  |                           |                              |                          | Patient: 00 | 0000230 - (  | Das, Autun | nn Adr                                   | nit: 8/1/202 | 0 - Browse |           |                |          | - |    |
|--------------------|---------------------------|------------------------------|--------------------------|-------------|--------------|------------|------------------------------------------|--------------|------------|-----------|----------------|----------|---|----|
| Patient            | Admit                     | t Diagnos                    | is Assign                | Insurance   | Certify Aut  | horize Do  | cs Othe                                  | er   Notes   |            |           |                |          |   |    |
| From-Da            | ate T                     | hru-Date                     | Actual-End               | First-Visit | Initial-Bill | Final-Bill | Hipps                                    | Initial-P2   | Final-P2   | F-VisitP2 | Hipps-P2       | Held Pep |   | +  |
| 8/1/2020           | ) 9/<br>20 1 <sup>-</sup> | /29/2020                     |                          | 8/1/2020    | 10/15/2020   | 10/15/2020 | 3HB21                                    | 10/16/2020   |            | 9/1/2020  | 3HA21<br>3HB21 |          |   | -  |
|                    |                           |                              |                          |             |              |            | 1-1-1-1-1-1-1-1-1-1-1-1-1-1-1-1-1-1-1-1- | 1            |            | 1         |                |          | - | 5  |
| P1: 09/<br>P2: 10/ | /30/202<br>/30/202        | 20 - 10/29/2<br>20 - 11/28/2 | 2020 Days:<br>2020 Days: | 30<br>30    | Docs-Not-Re  | cvd 🔽      | Period-2                                 | 2 🔽 Hipps    | ☐ Medica   | id        |                |          |   |    |
| Orders             | OAS                       | IS/HIS                       |                          |             |              |            |                                          |              |            |           |                |          |   | +1 |
| Assess             | -Date                     | A                            | ssessment-f              | Reason      |              | Stat       | us                                       |              |            | Hipps     | H              | pps-P2   | - |    |
| 9/24/20            | 20                        | 0,                           | ASIS v2.31-[             | 01 RFA 4 Fo | ollowup      | Awa        | Awaiting Validation 3HB21 3HB21          |              |            |           |                |          |   |    |
|                    |                           |                              |                          |             |              |            |                                          |              |            |           |                |          |   | 8  |
|                    |                           |                              |                          |             |              |            |                                          |              |            |           |                |          |   | A  |
|                    |                           |                              |                          |             |              |            |                                          |              |            |           |                |          | 1 |    |
|                    |                           |                              |                          |             |              |            |                                          |              |            |           |                |          |   |    |
|                    |                           |                              |                          |             |              |            |                                          |              |            |           |                |          |   |    |
|                    |                           |                              |                          |             |              |            |                                          |              |            |           |                |          |   |    |
| <u></u>            |                           |                              |                          |             | - 150        |            |                                          |              |            | 77        |                |          |   |    |
| M Ein              | d                         | 🛛 <u>S</u> ave               | X Cancel                 | Print       |              |            |                                          |              |            | ?         |                |          |   |    |

Correct the assessment in Clinical, re-validate, and re-export it to Billing. The corrected record comes over in 'Locked Awaiting Export' status and is ready to be picked up in an OASIS export file for transmission to the State. If you Inactivated the assessment, you will end up with 2 records – the original Inactivated record and a new record with the changed information. Both need to be exported to the State.

Example:

| <b>*</b>                                  |                                                                 | Patient: 000 | 0000230 - (  | Das, Autum | n Adm    | nit: 8/1/202 | 0 - Browse |                |          |      | -        | . <b>-</b> × |
|-------------------------------------------|-----------------------------------------------------------------|--------------|--------------|------------|----------|--------------|------------|----------------|----------|------|----------|--------------|
| Patient Admit Dia                         | gnosis Assign                                                   | Insurance    | Certify Aut  | horize Doc | s Othe   | er Notes     |            |                |          |      |          |              |
| From-Date Thru-D                          | ate Actual-End                                                  | First-Visit  | Initial-Bill | Final-Bill | Hipps    | Initial-P2   | Final-P2   | F-VisitP2      | Hipps-P2 | Held | Pep 🔺    |              |
| 8/1/2020 9/29/20                          | 20                                                              | 8/1/2020     | 10/15/2020   | 10/15/2020 | 1HB21    | 10/16/2020   |            | 9/1/2020       | 3HA21    |      |          |              |
| 9/30/2020 11/28/2                         | 020                                                             | 10/19/2020   | 10/24/2020   |            | 3HB21    | 10/25/2020   |            | 10/31/2020     | 3HB21    |      |          |              |
| 11/29/2020 1/27/20                        | 21                                                              |              |              |            |          |              |            |                |          |      | <u> </u> | 5            |
| P1: 11/29/2020 - 1.<br>P2: 12/29/2020 - 0 | 2/28/2020 Days:<br>1/27/2021 Days:                              | 30<br>30     | Docs-Not-R   | ovd 🔽      | Period-2 | P I Hipps    | C Medicaid | 1              |          |      |          |              |
| Orders OASIS/HR                           |                                                                 |              |              |            |          |              |            |                |          |      |          | +            |
| Assess-Date                               | Assessment-F                                                    | Reason       |              | Status     |          |              | Hipps      | Hipps Hipps-P2 |          |      |          |              |
| 11/24/2020                                | OASIS v2.31-[                                                   | D1 RFA 4 Fo  | llowup       | Inactive   | e        |              | 3AHKS      | 3AHKS          |          |      |          |              |
| 11/24/2020                                | 11/24/2020 OASIS v2.31-D1 RFA 4 Followup Locked Awaiting Export |              |              |            |          |              |            |                |          |      |          |              |
|                                           |                                                                 |              |              |            |          |              |            |                |          |      | Ŧ        |              |
| H Find B S                                | ave X <u>C</u> ancel                                            | Print        |              |            |          |              |            | ?              |          |      |          |              |

Follow the steps in the OASIS Export FAQ to upload corrected assessments to iQIES.

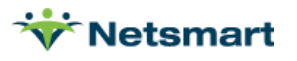